# iPadへの 音楽取り込みガイド

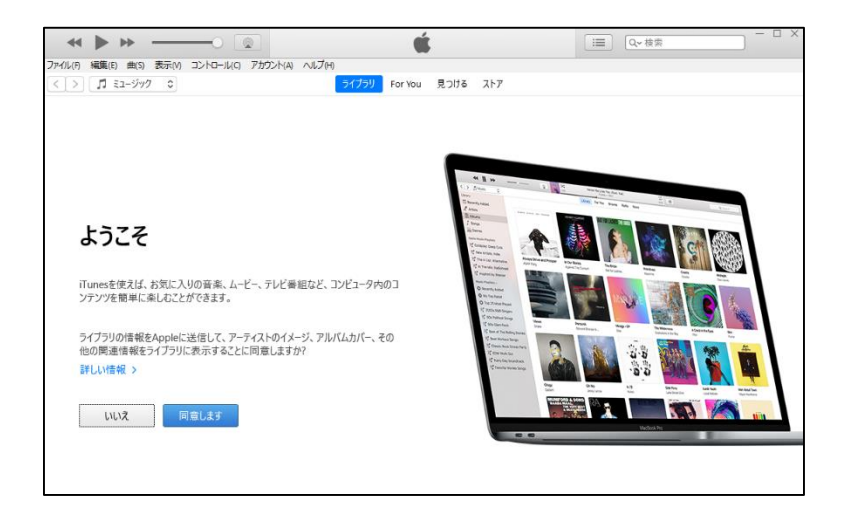

#### iPadに音楽を取り込むには?

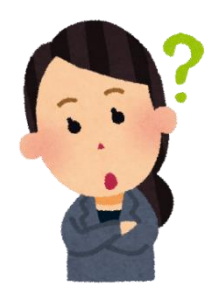

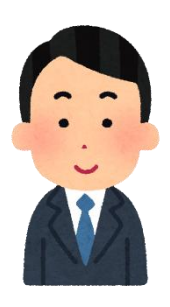

CDから直接、iPadに音楽を取り込むことは できません。各学校に1台ずつ配備する iTunesが入ったWindowsタブレットを 経由して、取り込みます。

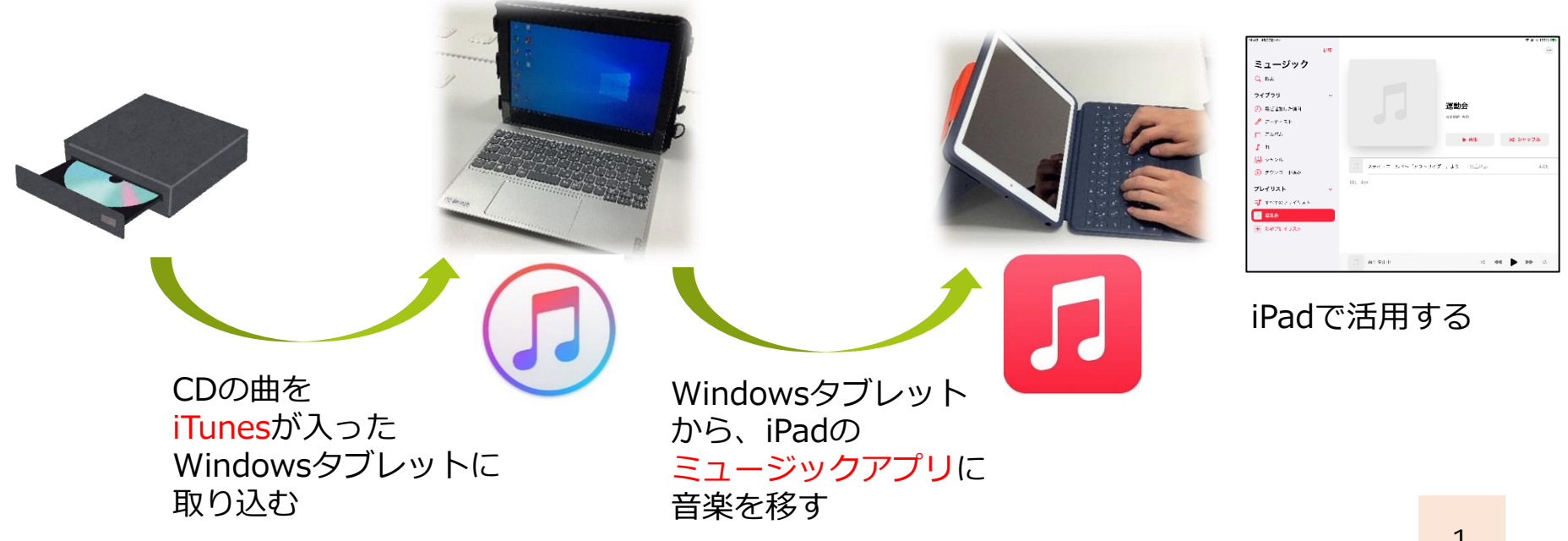

# Windowsタブレットに音楽を取り込む①

#### 【前 提】

・iTunesがインストールされたタブレットを使います。 ※各学校に1台ずつ配備

#### 【必要物】

- ・iTunesがインストールされたWindowsタブレット
- ・外付けDVDドライブ
- ・取り込みたいCD

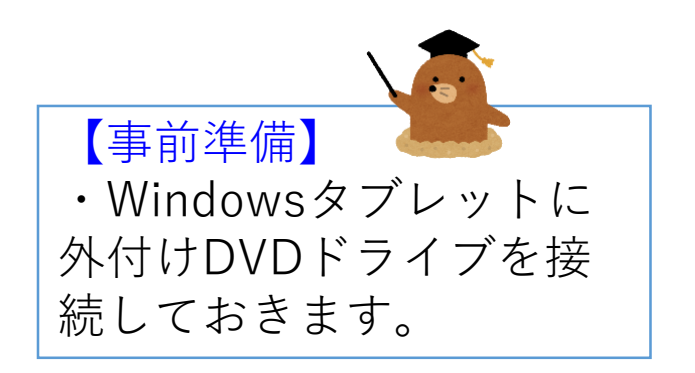

# Windowsタブレットに音楽を取り込む②

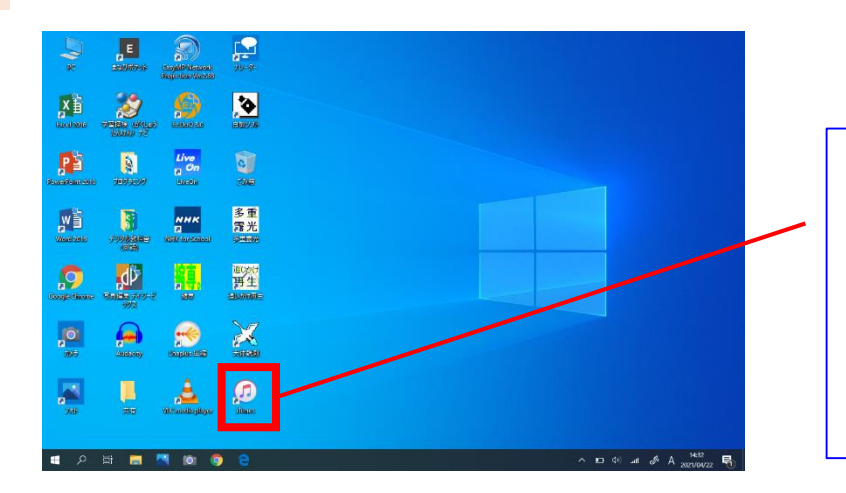

# **Fines**

①デスクトップ上にある iTunesを起動します。 ※iTunesが入っている タブレットを使います。

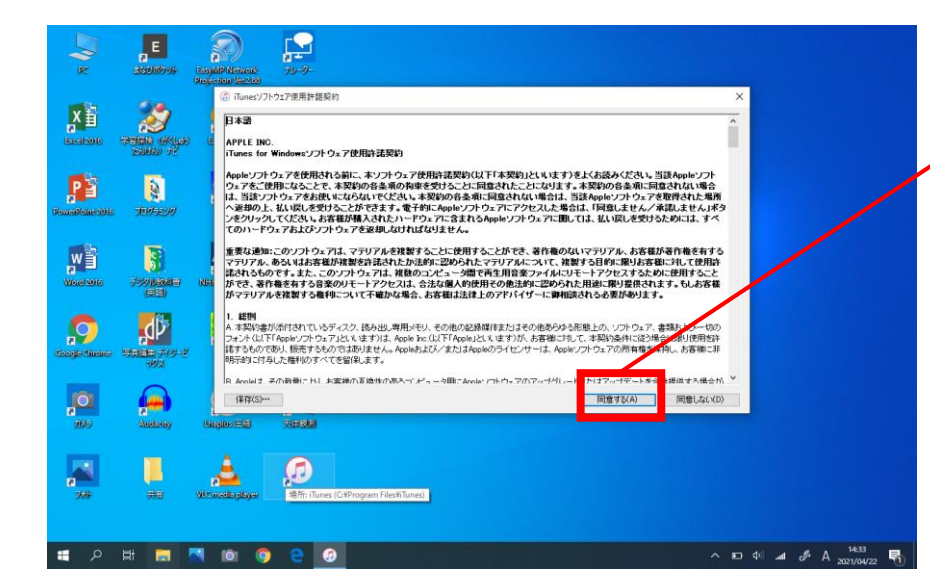

②はじめて起動した際は 利用許諾契約が表示されま すので、「同意する」を 選択します。

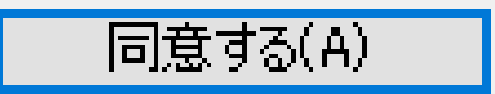

# Windowsタブレットに音楽を取り込む③

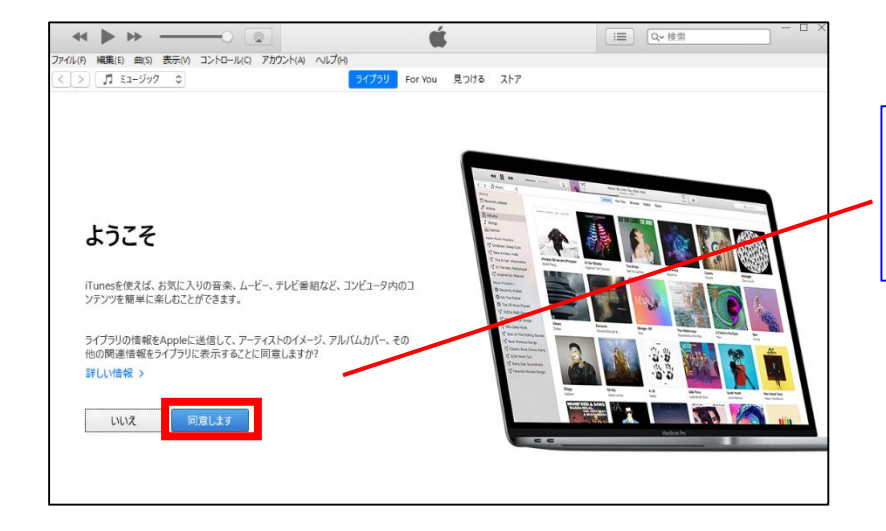

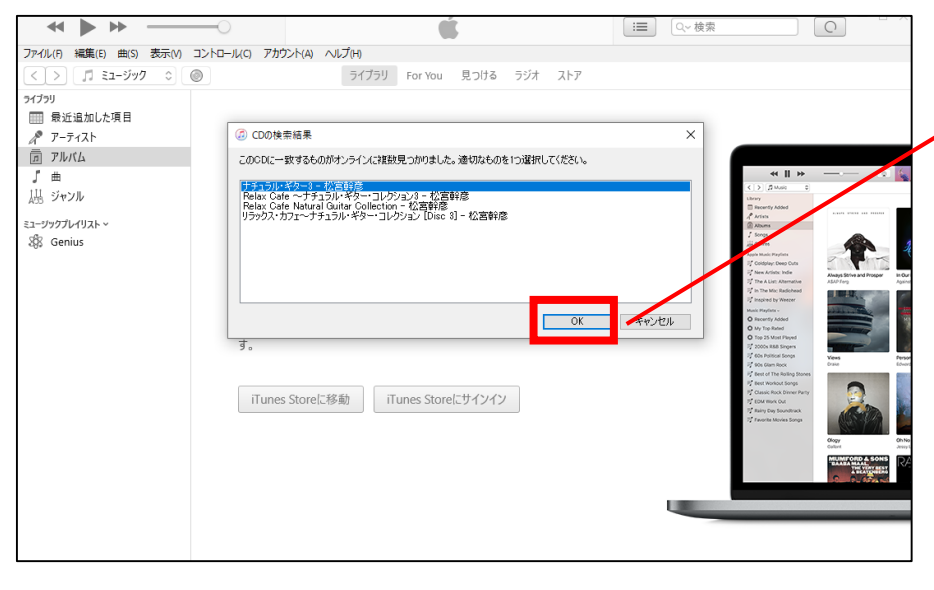

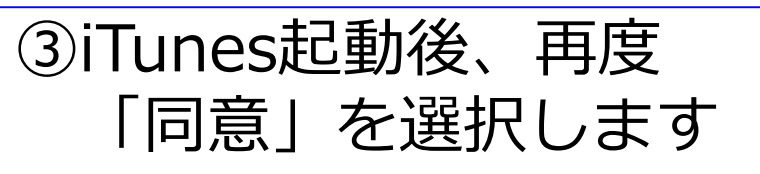

同意します

④外付けDVDドライブに
 CDを入れると、ネット上
 から曲情報を取得します。
 適切なものを選んでOKを
 押してください。

OK

キャンセル

×

🕖 CDの検索結果

このCDに一致するものがオンラインに複数見つかりました。適切なものを1つ選択してください。

ナチュラル・ギター3 - 秋宮幹彦 Relax Cafe 〜ナコラル・ギター・コレクション3 - 松宮幹彦 Relax Cafe Natural Guitar Collection - 松宮幹彦 リラックス・カフェ〜ナチュラル・ギター・コレクション [Disc 3] - 松宮幹彦

4

# Windowsタブレットに音楽を取り込む④

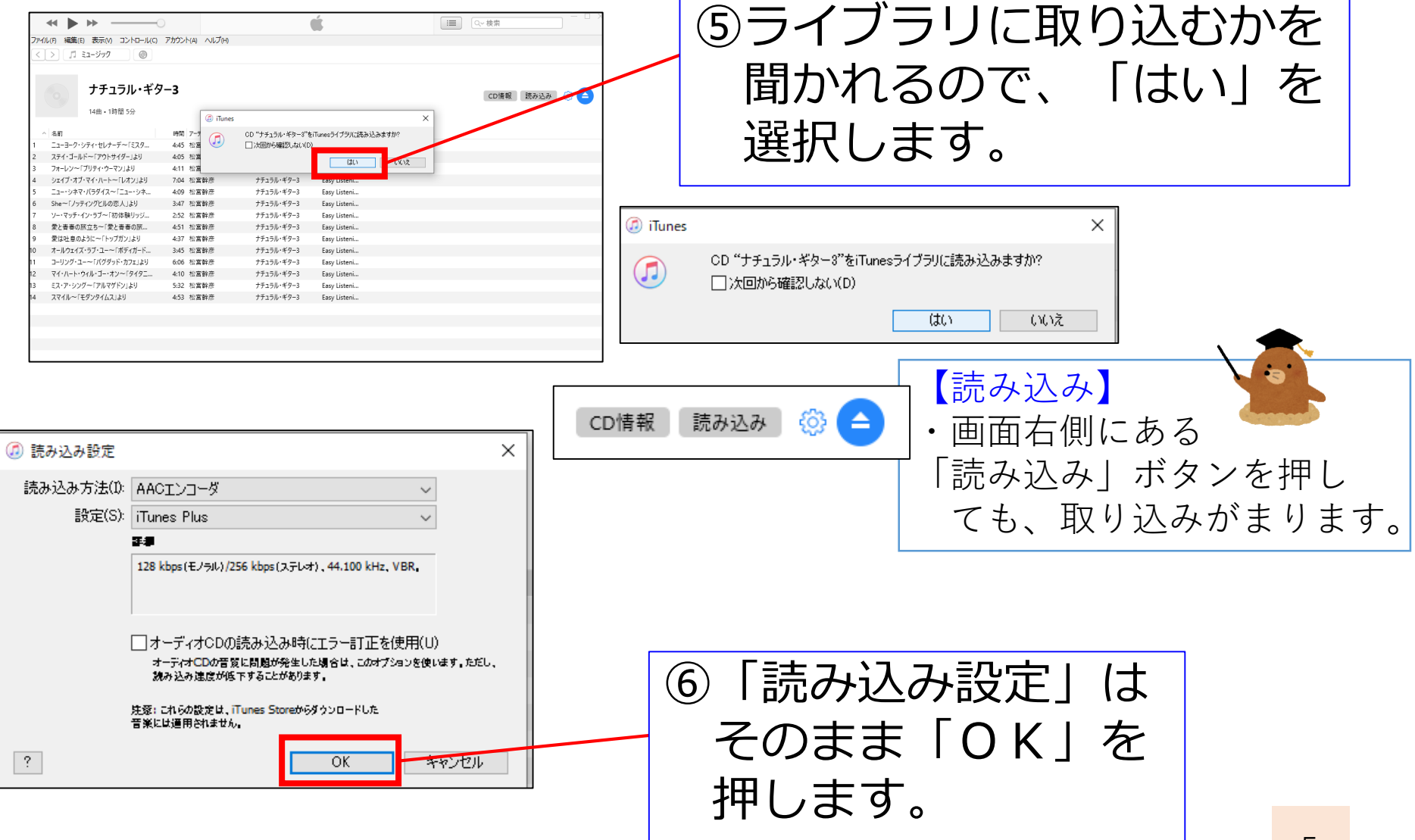

### Windowsタブレットに音楽を取り込む⑤

| → → →         ▲         □         □         □         □         □         □         □         □         □         □         □         □         □         □         □         □         □         □         □         □         □         □         □         □         □         □         □         □         □         □         □         □         □         □         □         □         □         □         □         □         □         □         □         □         □         □         □         □         □         □         □         □         □         □         □         □         □         □         □         □         □         □         □         □         □         □         □         □         □         □         □         □         □         □         □         □         □         □         □         □         □         □         □         □         □         □         □         □         □         □         □         □         □         □         □         □         □         □         □         □         □         □         □         □         □ <th colspan="5">⑦取り込みがはじまります。</th>                                                                                                    |                        |                          |               |                    |   | ⑦取り込みがはじまります。 |                           |  |  |  |  |
|----------------------------------------------------------------------------------------------------|------------------------|--------------------------|---------------|--------------------|---|---------------|---------------------------|--|--|--|--|
| プチュラル・ギタ−3     「の油菜 3分した ジーク     マン 1 4点・1 1前2 5分     マン 1 4点・1 1前2 5分     マン 1 4点 - 1 1前2 5分     マン 1 4点 - 1 1月2     マン 1 4点 - 1 1月2     マン 1 4点 - 1 1月2     マン 1 4点 |                        |                          |               | (CDBH) (26626) 🕒 🤤 |   | 取り込まれた曲名の横には  |                           |  |  |  |  |
| 1 @ 12-3-9-9-974-807-7~1829                                                                                                    | 445 松富幹市               | ナチュラル・ギター3               | Easy Listeni  |                    |   | / —           |                           |  |  |  |  |
| 2 ② ステイ・ゴールドー「アウトサイダー」より                                                                                                    | 4.05 松富幹彦              | ナテュラル・ギター3               | Easy Listeni  |                    |   | ショクイーショ       |                           |  |  |  |  |
| 3 > J#=DJ~=[JU74*0=43]&0                                                                                                    | 4:11 私国新市<br>7:04 利富融市 | ナナユフル・キゲー3               | Easy Listeni  |                    |   |               |                           |  |  |  |  |
| 5 ② ニュー・シネマ・バラダイス~「ニュー・シネ                                                                                                    | 4.09 松宮幹奈              | ナチュラル・ギター3               | Easy Listeni  |                    |   | 小小マノノ エ ノ     |                           |  |  |  |  |
| 6 🕗 She~「ノッティングヒルの恋人」より                                                                                                    | 3:47 松宮幹商              | ナチュラル・ギター3               | Easy Listeni  |                    |   |               |                           |  |  |  |  |
| 7 🕗 ソー・マッチ・イン・ラブ~「初体験リッジ                                                                                                    | 2:52 松宮幹彦              | ナチュラル・ギター3               | Easy Listeni  |                    |   |               |                           |  |  |  |  |
| <ul> <li>8</li></ul>                                                                                                    | 451 松宮幹市               | プテュラル・ギター3<br>ナチュラル・ギター3 | Easy Listeni  |                    |   | ヘエエオ          | ▲ 名前                      |  |  |  |  |
| <ul> <li>シーズは生きのように「「アラカフ」よう</li> <li>10 (2) オールウェイズ・ラブ・ユー~「ボディガード…</li> </ul>                                                                                                    | 437 位高幹市<br>345 位高幹市   | ナチュラル・ギター3               | Easy Listeni  |                    |   |               | -H 63                     |  |  |  |  |
| 12 ② マイ・ハート・ウィル・ゴー・オン~「タイタニ                                                                                                    | 4:10 松禽幹彦              | ナチュラル・ギター3               | Easy Listeni  |                    |   | ノヒのノ。         |                           |  |  |  |  |
| 11 🕗 コーリング・ユーー「パグダッド・カフェ」より                                                                                                    | 6.05 松富幹彦              | ナチュラル・ギター3               | Easy Listeni  |                    |   |               | 1 🕢 ニューヨーク・シテイ・ヤレナーテー ミスタ |  |  |  |  |
| 13 ② Eス・ア・シングー「アルマグドン」より                                                                                                    | 5:32 松富幹彦              | ナチュラル・ギター3               | Easy Listeni  |                    | L |               |                           |  |  |  |  |
| 14 O ATTN-1277714AJAV                                                                                                    | 100 0205               | 77171/1-3                | casy Listens. |                    |   |               | 2 🧭 ステイ・ゴールド~「アウトサイダー」より  |  |  |  |  |
|                                                                                                    |                        |                          |               |                    |   |               | 3 🧭 フォーレン~「プリティ・ウーマン」より   |  |  |  |  |
|                                                                                                    |                        |                          |               |                    |   | ·             |                           |  |  |  |  |

#### ここまでで、Windowsタブレットへの 音楽の取り込み作業は終了となります。

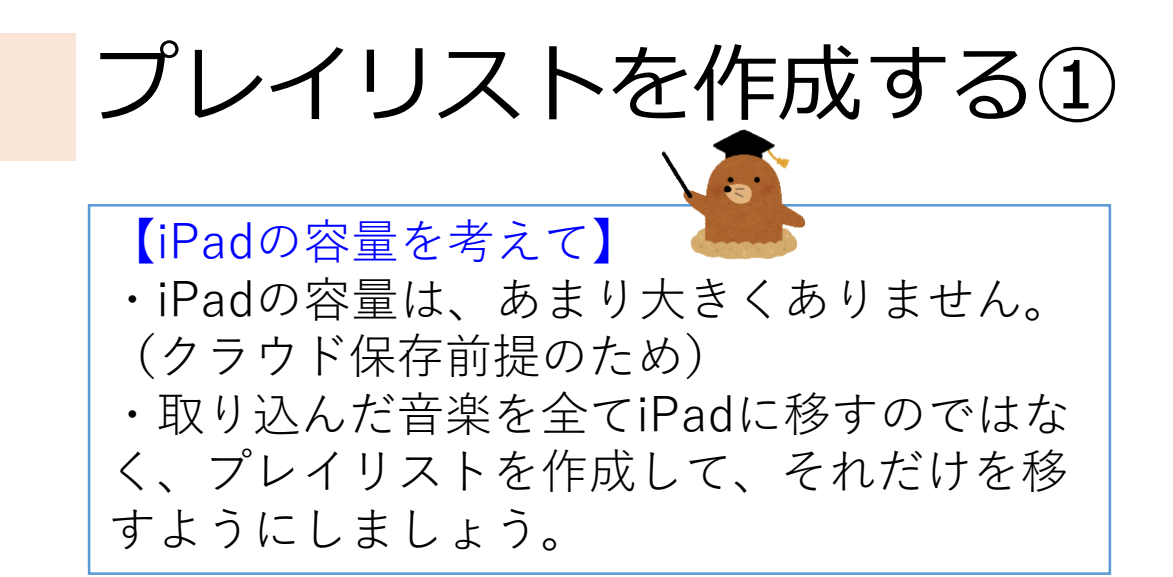

| ファイル(月)編集(E)曲(S)表示(M)コ                                                          | עלילע ווא             | ヽ(A) ∧ルプ(H)                                                                             |                                      |     |                            |
|---------------------------------------------------------------------------------|-----------------------|-----------------------------------------------------------------------------------------|--------------------------------------|-----|----------------------------|
| 新現(N)<br>ルールを編集(E)<br>ウインドウを閉じる(C)<br>ファイルをライブラリに追加(A)<br>フォルダをライブラリに追加(D)      | ><br>Ctrl+W<br>Ctrl+O | <b>ブレイリスト</b><br>選択した項目からプレイリスト(F)<br>スマートプレイリスト(S)<br>プレイリストフォルダ(L)<br>Geniusプレイリスト(G) | Ctrl+N<br>Ctrl+Shift+N<br>Ctrl+Alt+N | りける |                            |
| フレイリストからテイスクを作成(Y)<br>ライブラリ(B)<br>デパイス(V)<br>ホームシェアリング(M)<br>ストリームを開く(O)        | ><br>><br>><br>Ctrl+U |                                                                                         |                                      |     | ①iTunesを開き<br>「ファイル」→「新規」  |
| Podcastをサブスクリプションに登録(S)<br>Windowsエクスプローラで表示(H)<br>変換(T)<br>ページ設定(U)<br>プリント(P) | Ctrl+Shift+R          |                                                                                         |                                      |     | →「プレイリスト」と<br>順番に選択していきます。 |
| 終了(X)           ミニージックフレイリスト〜           線           Genius                      | Cin+P                 |                                                                                         |                                      |     | 7                          |

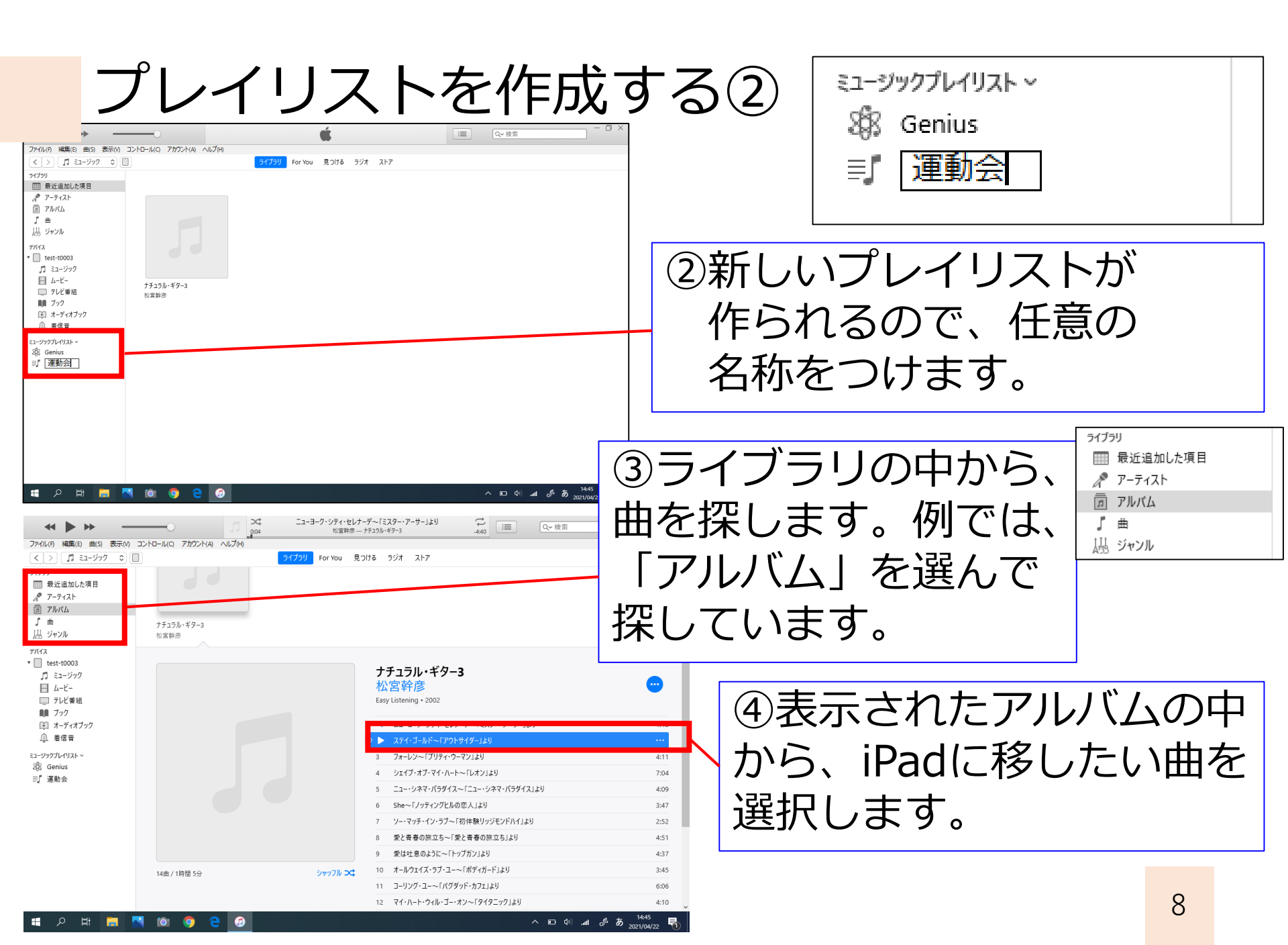

ミュージックプレイリスト ~ Genius プレイリストを作成する③ 谓 ニューヨーク・シティ・セレナーデ~「ミスター・アーサー」より 松宮幹彦 — ナチュラル・ギター3 .4:40 Ⅲ Q~ 検索 ファイル(ド) 編集(E) 曲(S) 表示(M コントロール(C) アカウント(A) ヘルプ(H) For You 見つける ラジオ ストア く > 🎵 ミュージック 🌼 🗌 ライブラリ □□ 最近追加した項目 A 7-7121 同 アルバム ∫ 曲 ナチュラル・ギター3 品 ジャンル 松宮幹彦 ⑤追加したい曲をプレイリス デバイス test-t0003 ナチュラル・ギター3 ♬ ミュージック 松宮幹彦 🗏 4-Ľ-Easy Listening • 2002 ト名のところまで引っ張って オック 国 オーディオブック ニューヨーク・シティ・セレナーデ~「ミスター・アーサー」より 4:45 □ 着信音 スティ・ゴールド~「アウトサイダー」より ミュージックプレイリスト、 3 フォーレン~「プリティ・ウーマン」より 4:11 いきます。上の画像のように 38 Genius 4 シェイブ・オブ・マイ・ハート~「レオン」より 7:04 J XOP 5 ニュー・シネマ・パラダイス~「ニュー・シネマ・パラダイス」より 4:09 She~「ノッティングドルの恋人」より 3:47 なれば成功です。 7 ソー・マッチ・イン・ラブ~「初体験リッジモンドハイ」より 2:52 4:51 8 愛と青春の旅立ち~「愛と青春の旅立ち」より 9 愛は叶夏のように~「トップガン」より 4:37 10 オールウェイズ・ラブ・ユー~「ボディガード」より 3:45 14曲 / 1時間 5分 シャッフル 🗙 11 コーリング・ユー~「パグダッド・カフェ」より 6:06 12 マイ・ハート・ウィル・ゴー・オン~「タイタニック」より 4:10 ନ 🖬 🧧 **N** 101 へ 🗉 🖉 📶 🥒 あ 🥋 0 6 5 24 ニューヨーク・シティ・セレナーデ~「ミスター・アーサー」より t -4:40 ∷≣ Ð Q~ 検索 松宮幹彦 -- ナチュラル・ギター: ファイル(F) 編集(E) 曲(S) 表示(V) コントロール(C) アカウント(A) ヘルプ(H) く > 🧊 ミュージック 🔹 🔲 For You 見つける ラジオ ストア ライブラリ 「運動会」というプレ (6) □□ 最近追加した項目 A アーティスト 運動会 すべてをシャッフル 🗙 🚥 同 アルバム 1曲・5分 」 曲 イリストの中に、曲が追 鴋 ジャンル デバイス ステイ・ゴールド~「アウトサイダー」より 松宫腔产 ナチュラル・ギター3 4.05 2002 Easy Listening • 📃 test-t0003 🎵 ミュージック 加されました。 🗏 4-Ľ-🔲 テレビ番組 **月月** ブック 📧 オーディオブック ⚠ 着信音 ミュージックプレイリスト 〜 🕸 Genius 三 運動会

- El Contraction (1997) (1997) (19977) (19977) (19977) (1997) (1997) (1997) (1997) (

へ ED (4)) ...II *多* あ 14:46 2021/04/22

-

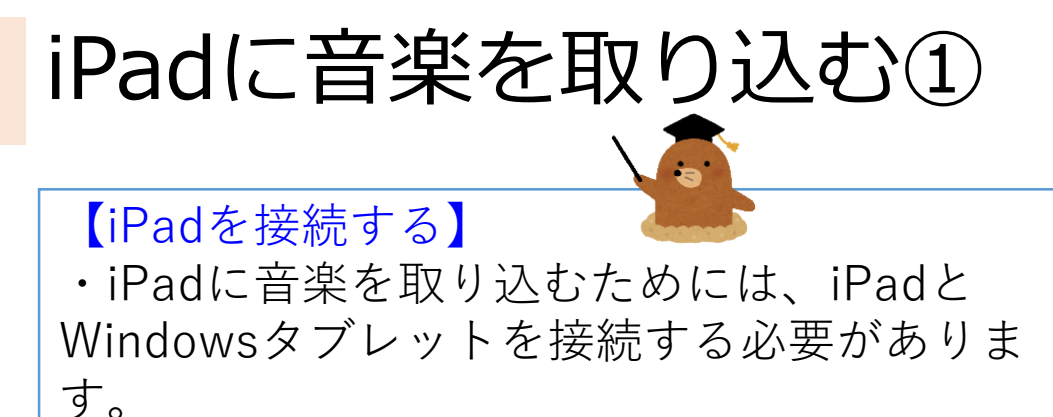

・接続には、充電に使用しているライトニン グケーブルを使用します。

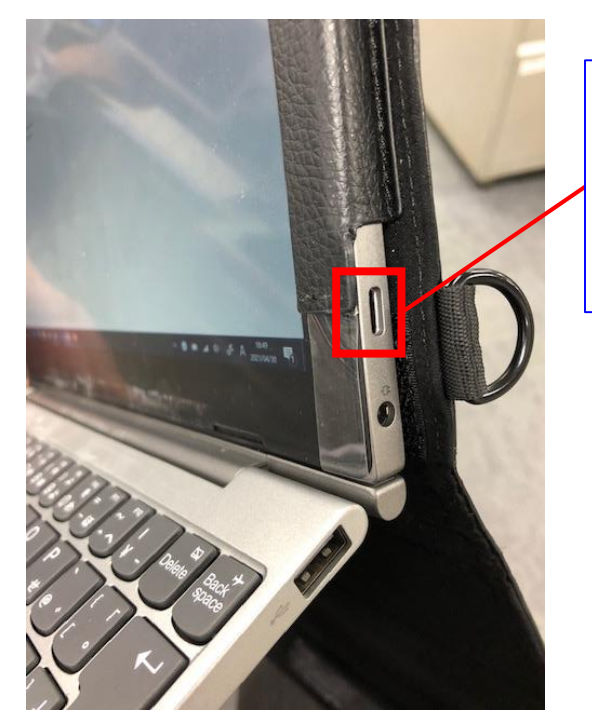

①ライトニングケーブルを Windowsタブレットの 右側面にさします。

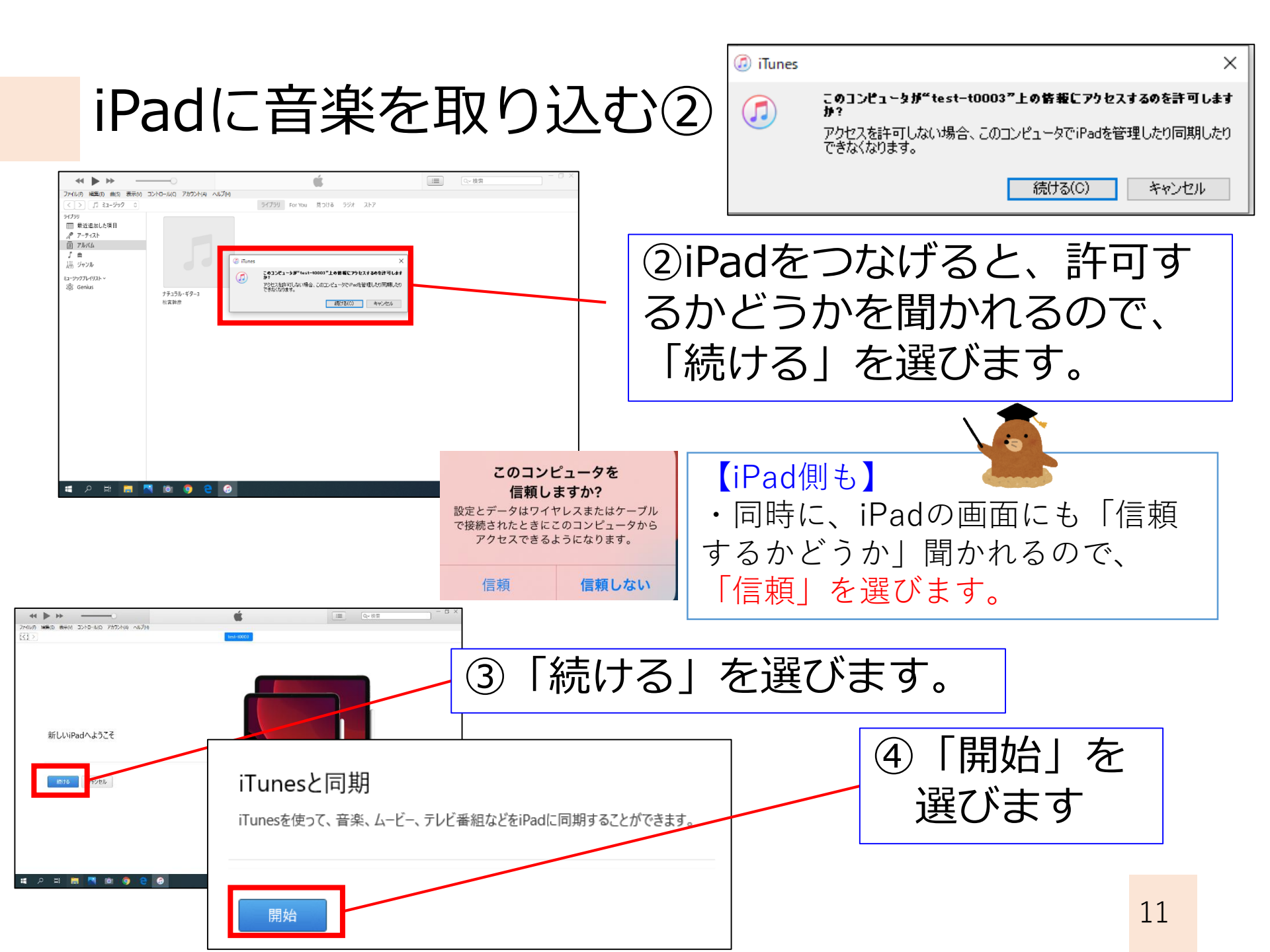

iPadに音楽を取り込む③

|                                                            |                                            | → ニューヨーク・シティ・セレナーデ〜「ミスター・アーサー」より<br>0:04 松園幹彦 → ナチュラル・ギター3 |             | · □ ×       | ]                                             |        |                                       |          |          |
|------------------------------------------------------------|--------------------------------------------|------------------------------------------------------------|-------------|-------------|-----------------------------------------------|--------|---------------------------------------|----------|----------|
| ファイル(F) 編集(E) 表示(V) コントロール(C)                              | アカウント(A) ヘルプ(H)                            | test-t0003                                                 |             |             |                                               |        |                                       |          |          |
| test-t0003                                                 | ☑ ミュージック                                   | を同期 1曲                                                     |             | ٩           |                                               |        |                                       |          |          |
|                                                            | ミュージックラ                                    | イブラリ全体                                                     |             |             |                                               |        |                                       |          |          |
| □ ====================================                     | <ul> <li>選択したプレ</li> <li>ビデオを含め</li> </ul> | イリスト、アーティスト、アルバム、およびジャンル<br>る                              |             |             |                                               |        |                                       |          |          |
| □ テレビ番組<br>□ テレビ番組<br>□ □ 写真                               | ✓ ポイスメモを □ 空き領域に                           | 合める 曲を自動的にコピー                                              |             |             |                                               |        |                                       |          |          |
| <ol> <li>情報</li> <li>入 ファイル共有</li> </ol>                   | プレイリスト                                     | $(\overline{5}) = 7$                                       | <i>ニッ</i> ン | 」クを         |                                               |        |                                       |          |          |
| 自分のデバイス上<br>「」 ミュージック                                      | ☑ 弐 運動会                                    |                                                            |             |             |                                               |        |                                       |          |          |
| <ul> <li>□ ムービー</li> <li>□ テレビ番組</li> <li>■ ブック</li> </ul> |                                            |                                                            |             |             | <u>6</u> [                                    | ミュ-    | -ジック                                  | 7を同      | 期]       |
| <ul> <li>□ オーディオフック</li> <li>□ 着信音</li> </ul>              | ジャンル                                       | A                                                          |             | -0          | して                                            | チェッ    | ックし、                                  |          |          |
|                                                            | 🔲 Easy Listenir                            | ファイル(F) 編集(E) 表示(V                                         | (כ)אר-ם-ורכ | アカウント(A) ヘリ |                                               | /557U1 | , , , , , , , , , , , , , , , , , , , | <u> </u> | <u> </u> |
|                                                            |                                            | <>                                                         |             | /           |                                               | 選択し    | った~」                                  | をナ       | エック      |
|                                                            |                                            |                                                            |             |             |                                               |        |                                       |          |          |
| II 🛛 🛱 🤇 II                                                | ò 🌻 🧧                                      | test-t0003                                                 | <b></b>     | <b>▼</b> =  | ジックを同甘                                        | 日 1 曲  |                                       |          |          |
|                                                            |                                            | 32GB                                                       | 100% 💻 '    | 1           | > > > と 同気                                    |        |                                       |          |          |
|                                                            |                                            | 設定                                                         |             | 0.57        | ジックライブラロム                                     |        |                                       |          |          |
|                                                            |                                            | 「」 概要 「■ ボック                                               |             |             | ーシックフィフラウェッネ<br>捩したプレイリスト、アーティスト、アルバム、およびジャンル |        |                                       |          |          |
|                                                            |                                            |                                                            |             | ● 選         |                                               |        |                                       |          |          |
|                                                            |                                            |                                                            |             | 🗹 ビラ        | デオを含める                                        |        |                                       |          |          |
|                                                            |                                            |                                                            | ✓ ポイスメモを含める |             |                                               |        |                                       |          |          |
|                                                            |                                            | └_」 テレビ番組                                                  |             | □空          | き領域に曲を自動                                      |        | り込み                                   | たい       |          |
|                                                            |                                            | 🞯 写真                                                       |             |             |                                               | UHX    |                                       |          |          |
|                                                            |                                            | <ol> <li>情報</li> </ol>                                     |             |             |                                               | ープ     | リノリ                                   | 7 KI     | _        |
|                                                            |                                            | 👗 ファイル共有                                                   |             | プレイリ        | スト                                            |        |                                       |          |          |
|                                                            |                                            | 古八のゴボノフト                                                   |             |             | 運動会                                           | ーチ     | ェック                                   | をつし      | ナます      |
| 目分のアハ1人上                                                   |                                            |                                                            |             |             |                                               |        | <u>т</u> / /                          |          |          |
|                                                            |                                            | ココ ミユーンツク                                                  |             |             |                                               |        |                                       |          | 1.0      |
|                                                            |                                            | н <u>А-К-</u>                                              |             |             |                                               |        |                                       |          | 12       |

#### iPadに音楽を取り込む④

0:04

ニューヨーク・シティ・セレナーデ~「ミスター・アーサー」より

松宮幹彦 --- ナチュラル・ギター3

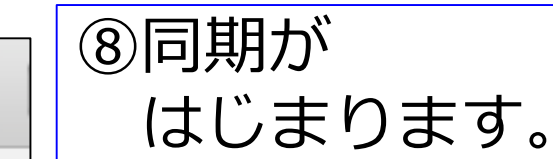

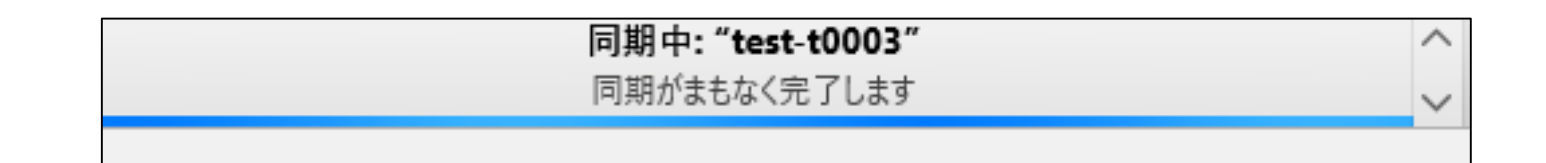

t

-4:40

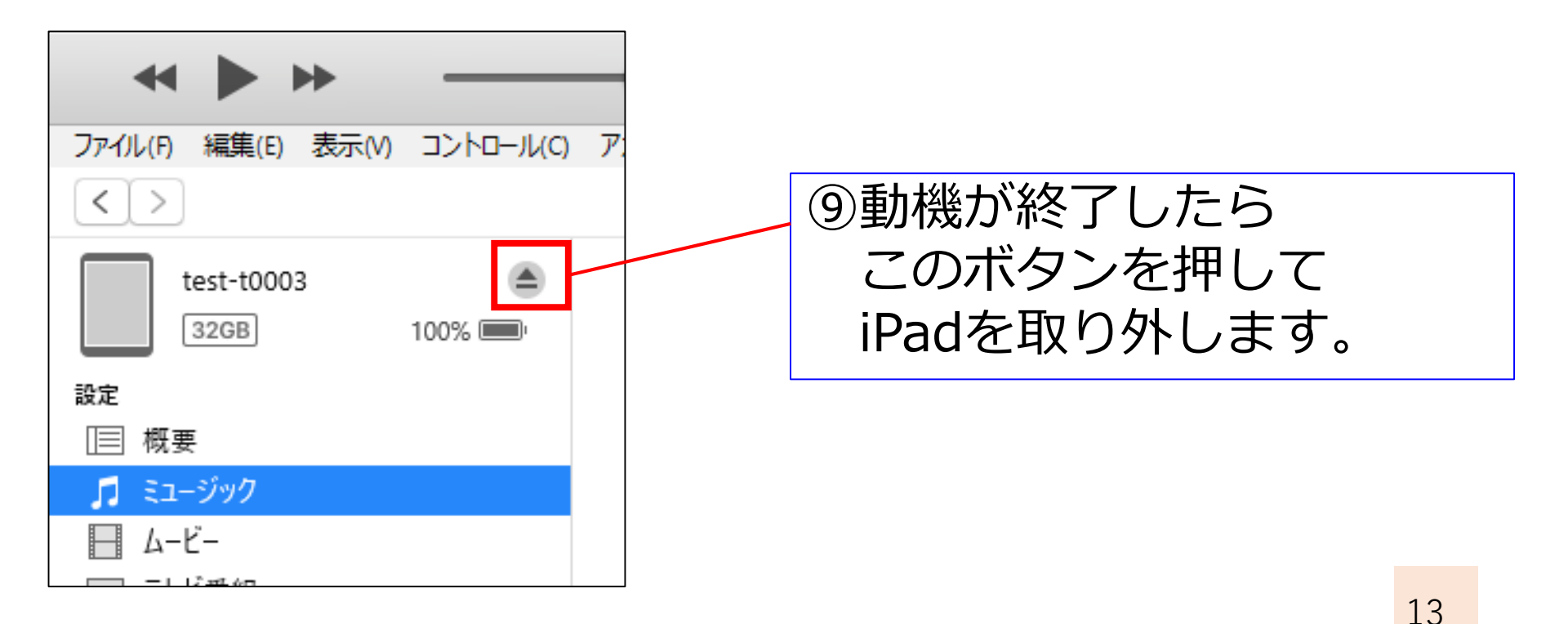

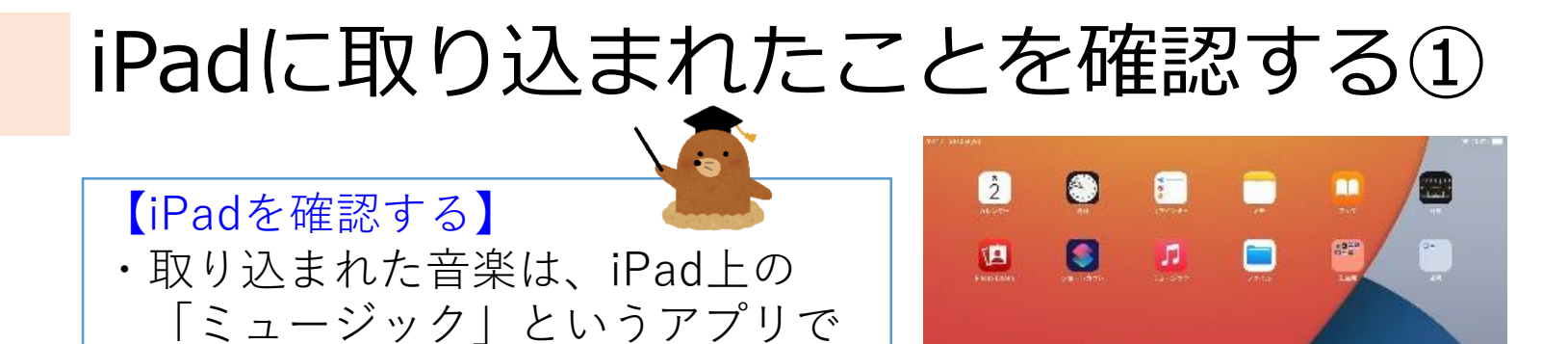

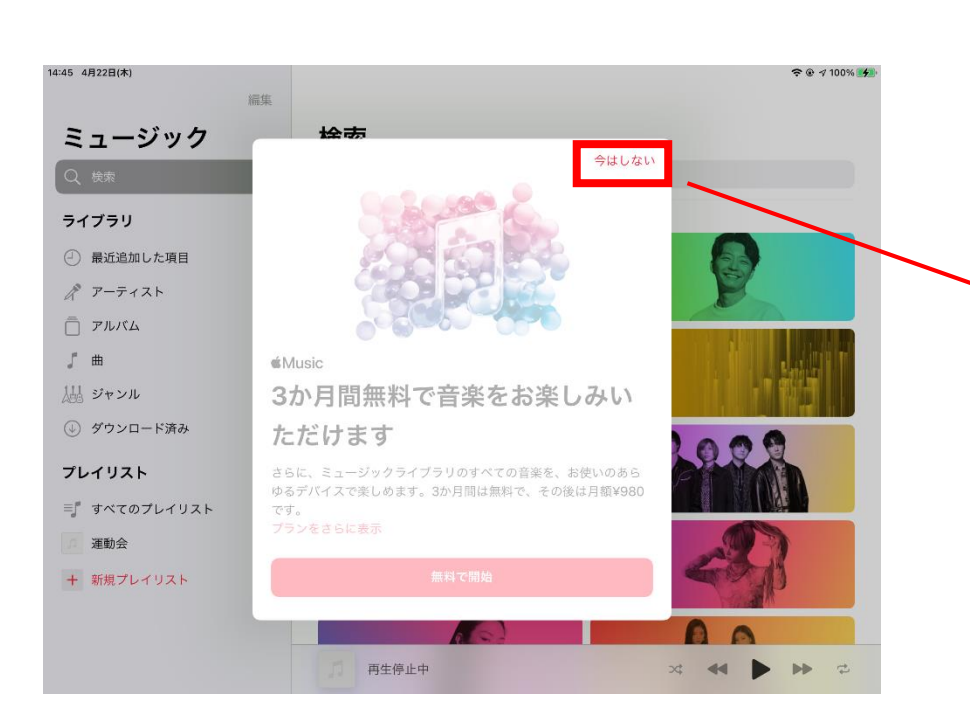

再生することができます。

※4ページ目にあります。

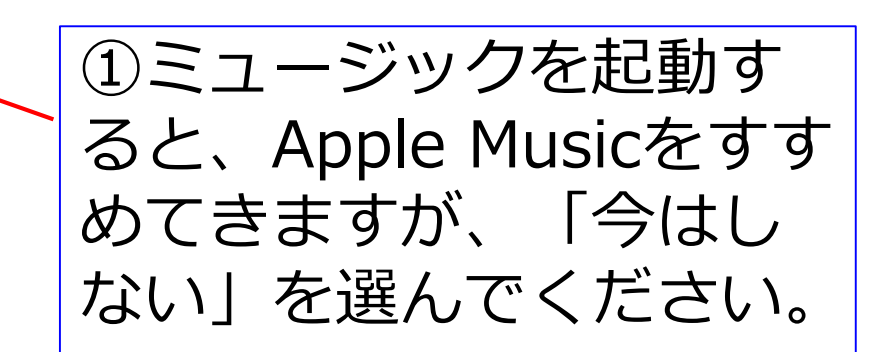

🏀 🕴 🕇 🚺 🚳

#### iPadに取り込まれたことを確認する②

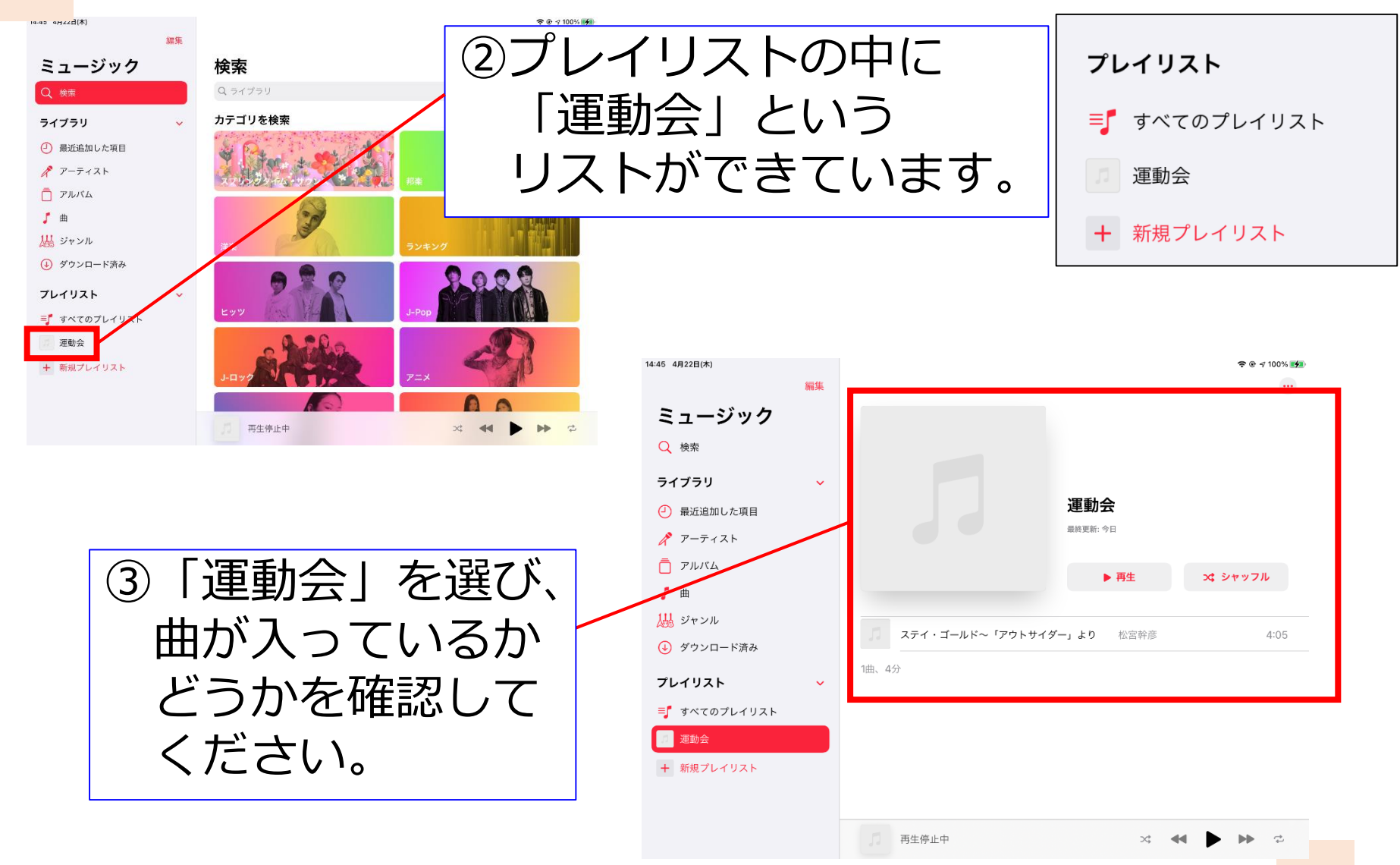

#### iPadをスピーカーにつなぐ

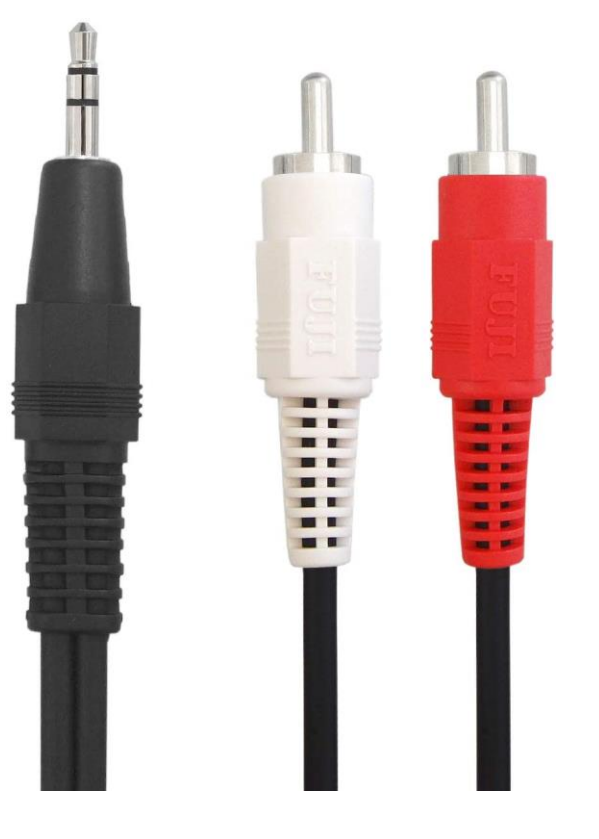

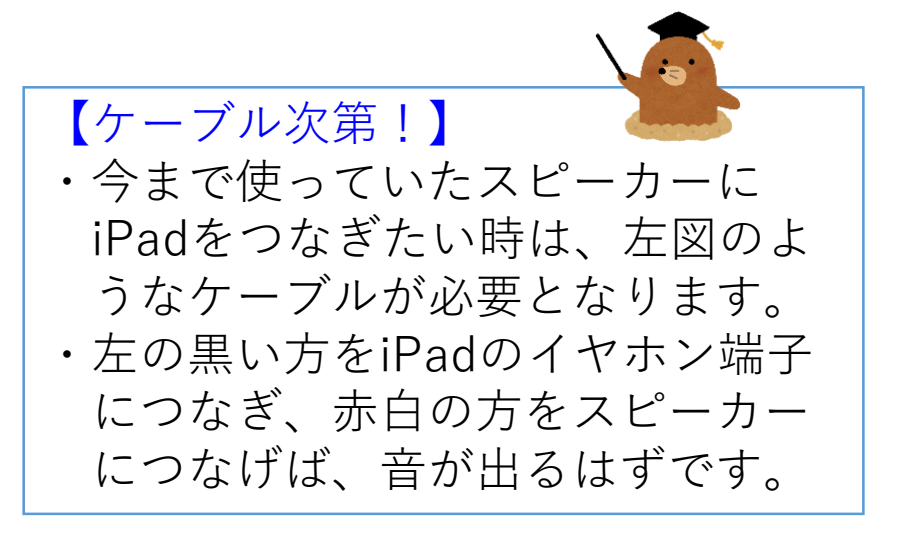